# ИНСТРУКЦИЯ ДЛЯ ОБУЧАЮЩИХСЯ И РОДИТЕЛЕЙ ПО ДИСТАНЦИОННОМУ ОБУЧЕНИЮ ПРИ ПОМОЩИ ПОРТАЛА «РОССИЙСКАЯ ЭЛЕКТРОННАЯ ШКОЛА» (РЭШ)

Для дистанционного обучения необходимо:

- 1. Зайти на сайт школы (на странице Дистанционное обучение будет расположено расписание занятий каждого класса.).
- 2. Нажав на название учебного предмета в расписании занятий на соответствующий день, учащийся видит «Материалы и рекомендации», «Домашнее задание» и сроки сдачи работы.
- Обращаем Ваше внимание, что в целях организации дистанционного обучения используются возможности портала «Российская электронная школа», который содержит видео материалы, тренировочные задания и другие полезные ресурсы.
- 4. Следующим этапом необходимо зайти на портал «Российской электронной школы» (РЭШ):

#### Для этого необходимо:

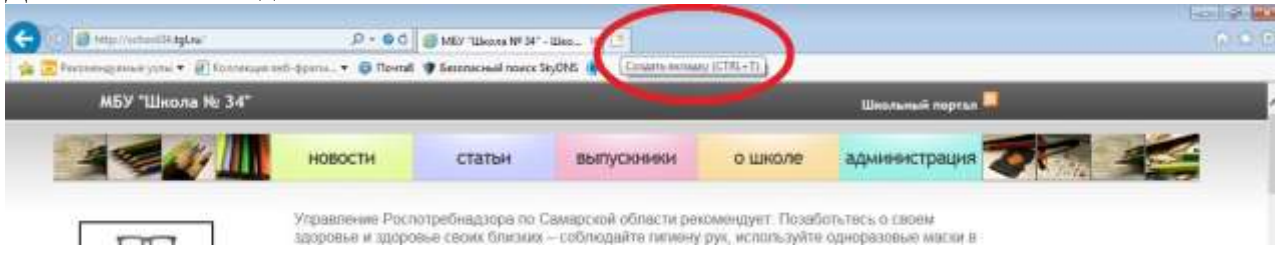

Открыть вторую вкладку и зайти на сайт Российской электронной школы: <u>https://resh.edu.ru/</u> Пройдите авторизацию (регистрацию пользователя), для чего:

В верхнем правом углу нажмите «Вход», если Вы регистрировались ранее, либо пройдите процедуру регистрации по ссылке «Регистрация».

### вход / регистрация

Для регистрации на портале resh.edu.ru обязательно укажите Вашу роль (ученик/родитель/учитель), фамилию и имя, адрес электронной почты, дату рождения, место проживания, придумайте пароль.

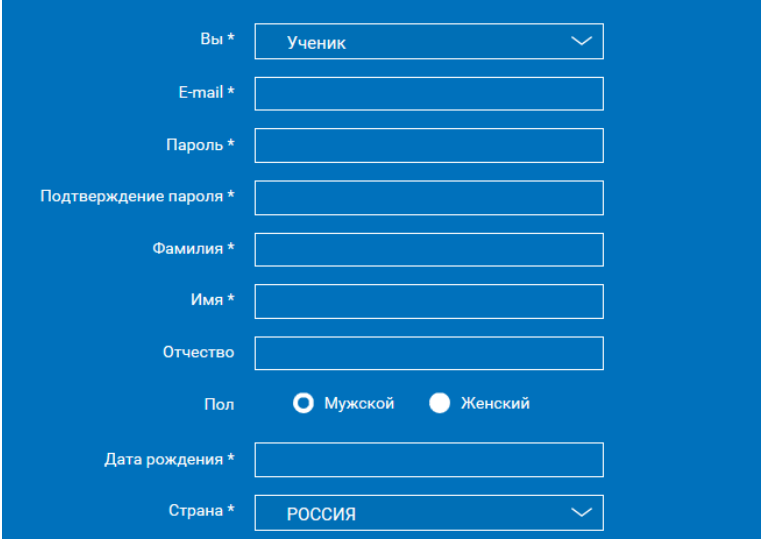

Также Вы можете указать отчество и пол. Для выбравших роль «ученик» – школу и класс.

Можно указать и другую дополнительную информацию, которая поможет администраторам РЭШ оперативно связываться с Вами: номер мобильного телефона и логин skype.

Приняв условия Соглашения об обработке персональных данных, нажмите кнопку «Поступить в школу». На электронную почту придет письмо о подтверждении регистрации.

При нажатии на кнопку «Вход» Вы попадаете на страницу авторизации. Здесь Вам необходимо ввести свой логин и пароль и нажать кнопку «Войти».

| Логин          |                |  |
|----------------|----------------|--|
| Пароль         |                |  |
|                | войти          |  |
| Войти через со | оциальные сети |  |

Для авторизации Вы можете воспользоваться аккаунтами в социальных сетях Вконтакте, Facebook. В этом случае портал resh.edu.ru автоматически заполнит некоторые поля регистрационной анкеты, указанные в профиле соответствующей социальной сети. Заполнить оставшиеся пункты нужно будет вручную.

Если Вы забыли пароль для входа в учетную запись, воспользуйтесь формой восстановления пароля, нажав на ссылку «Я забыл пароль». На указанную при регистрации электронную почту придет письмоинструкция.

При успешной авторизации Вы попадаете на главную страницу Личного кабинета. Еще выйти на главную страницу Личного кабинета можно нажав на значок в правом верхнем углу с вашим логином. Далее -

Вариант 1. В «Материалах и рекомендациях» дано название и номер темы для просмотра видео материалов РЭШ :

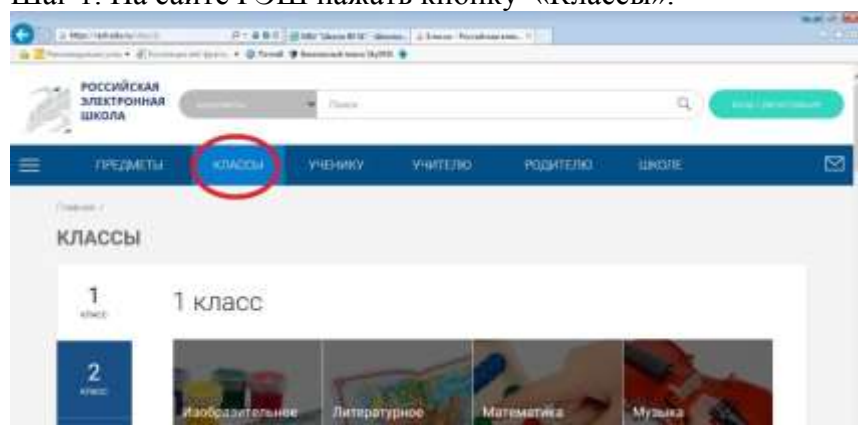

Шаг 1. На сайте РЭШ нажать кнопку «Классы».

Шаг 2. На открывшейся странице слева выбрать класс, а из общего списка – предмет обучения,

нажав соответствующие кнопки.

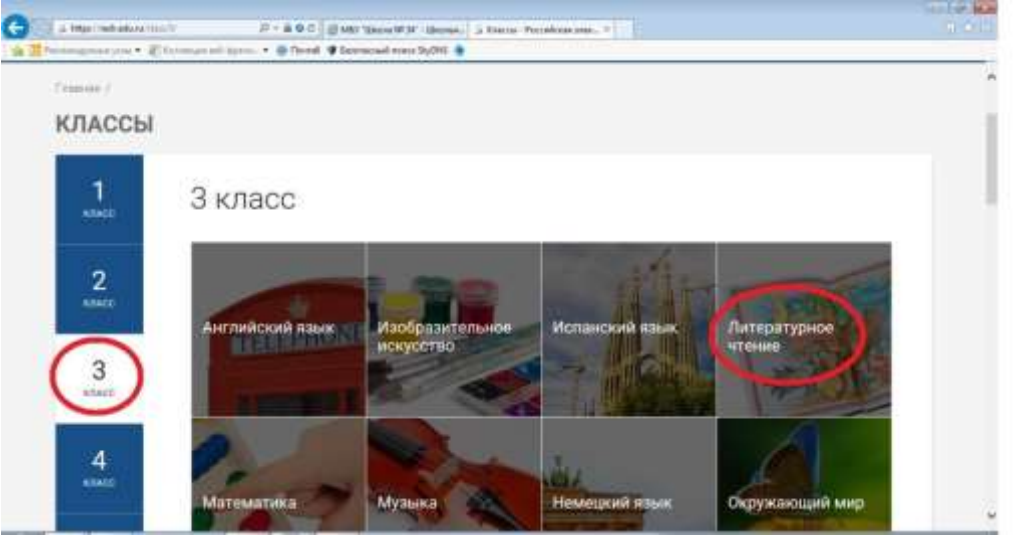

Шаг 3. Выбрать соответствующий номер урока и тему.

Шаг 4. Просмотреть видео, нажав вкладку «Тренировочные задания», выполнить их.

Вариант 2. В «Материалах и рекомендациях» дана гиперссылка на учебные материалы.

Шаг 1. Нажать на гиперссылку (Вы должны автоматически выйти на соответствующий материал). Если этого не произошло – скопируйте ссылку и вставьте ее в окно в верхнем левом углу поисковой строки.

| C G A https://resk.edu.ra/sub | nect/lesson/S116/stant/ P 🗃 @ + 😂 MEY "Lilence MP 34" - Lilences - 🖇 Modificationations econocer | 10 10 10 10 10 10 10 10 10 10 10 10 10 1 |
|-------------------------------|--------------------------------------------------------------------------------------------------|------------------------------------------|
| * BH                          | Добавить взолясный поиск SkyDNS 🌘                                                                |                                          |
| 3                             | УРОК 2 13 класс<br>Урок 2. Жостовский расписной поднос                                           | ^                                        |
|                               | Автор: Багатырева Мадина Виситовна                                                               |                                          |
| 4<br>клысс                    | Урок 3. Орнамент народов мира: традиции мастерства                                               |                                          |

Шаг 2. Просмотреть видео, нажав вкладку «Тренировочные задания», выполнить их.

Домашнее задание, которое дано на сайте школы, содержит время и дату крайнего срока отправки выполненного задания учителю посредством электронной связи – через АСУ РСО, через Viber или электронную почту – канал связи будет сообщен обучающимся и родителям классным руководителем через чат класса.

Через этот же вид связи родители и обучающиеся смогут задать возникающие вопросы, уточнение по выполнению заданий, получить консультацию по прохождению темы.

Ежедневно таким образом обучающиеся в соответствии с расписанием будут проходить обучение по всем учебным предметам.

## 2. ДОПОЛНИТЕЛЬНЫЕ ВОЗМОЖНОСТИ РЭШ

При помощи Личного кабинета ученика возможно вести учет пройденного материала в течение дня, прохождения учащимся материала программы, контролировать достижения – эти данные находятся в разделах «Расписание», «Дневник», Достижения».

#### Личный кабинет ученика

#### Начало работы

Вверху экрана располагается основное меню Личного кабинета, содержащее разделы: «Расписание», «Дневник», «Достижения», «Сообщения», «Избранное», «Заметки».

| Расписание | Дневник | Достижения | Сообщения | Избранное | Заметки |
|------------|---------|------------|-----------|-----------|---------|
|            |         |            |           |           |         |

Слева на странице размещена информация пользователя: фото, фамилия и имя, адрес школы, класс, возраст пользователя, дата рождения.

Для внесения изменений в личные данные, в контактную информацию, для добавления/изменения фотографии нажмите «Редактировать профиль».

Редактировать профиль Настройки Выйти

Для изменения пароля, электронной почты, редактирования отображения виджетов «Активность», «Моя статистика», а также для добавления вузов и специальностей нажмите «Настройки». Если родитель ученика изъявил желание зарегистрироваться на портале с целью наблюдения за процессом обучения ребенка и сформировал уникальный идентификационный номер для связывания аккаунтов (см. ниже в «Инструкции к личному кабинету родителя»), то следует нажать кнопку

#### Добавить родителя

#### После этого введите ID родителя

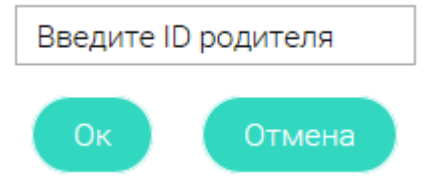

и нажмите кнопку «Ок».

При правильном вводе уникального идентификационного номера в личном кабинете ученика появится запись о родителе (родителях)

# Настройки

Ваш идентификатор: 123456789 Ваши родители: Константинопольская Светлана ID 739405725 Константинопольский Иван ID 7495403856 Ж

Раздел «Моя статистика» информирует о Вашем учебном курсе, количестве пройденных уроков,

#### среднем балле.

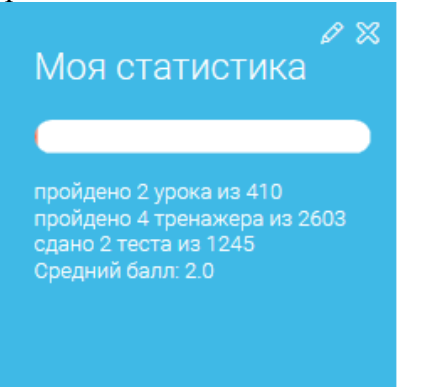

Справа на странице размещен раздел «Активность», в котором отображается информация об основных действиях ученика, например: «Зарегистрировался», «Посмотрел видео», «Пройден тренажер по уроку»

#### и другие.

| 0 X                                                                                                |  |
|----------------------------------------------------------------------------------------------------|--|
| AKINBHOCID                                                                                         |  |
| Просмотр урока №11 по<br>предмету Немецкий язык<br>на тему "Morgen geht es los<br>29 сентября 2016 |  |
| Просмотр урока №1 по<br>предмету Французский<br>язык на тему "Знакомство<br>29 сентября 2016       |  |

#### Расписание занятий

Страница с расписанием занятий для обучающегося по разработанному курсу позволяет ученику

планировать свое время обучения в соответствии с выбранной учебной программой.

Временной диапазон (располагается под блоком «Осталось пройти») позволяет посмотреть расписание на интересующую неделю. Нажмите стрелочку «Вправо» или «Влево» для просмотра занятий в другие даты.

Учебные дни с 1 по 5 >

Расписание представлено в виде таблицы.

| Учебный день 1<br>01.10.2016                                                                                                    |                                                                      | Учебный день 2<br>02.10.2016                                                                              |                                                          | Учебный день 3<br>03.10.2016                                                                              |                                                          | Учебный день 4<br>04.10.2016                                                                |                                                |
|----------------------------------------------------------------------------------------------------|----------------------------------------------------------------------|----------------------------------------------------------------------------------------------------|----------------------------------------------------------|----------------------------------------------------------------------------------------------------|----------------------------------------------------------|---------------------------------------------------------------------------------------------|------------------------------------------------|
| Французский язык<br>Математика<br>Русский язык<br>Технология<br>Английский язык<br>Изобразительное<br>искусство                              | Урок 1<br>Урок 1<br>Урок 1<br>Урок 1<br>Урок 1<br>Урок 1             | Математика<br>Математика<br>Русский язык<br>Технология<br>Английский язык<br>Изобразительное<br>искусство | Урок 2<br>Урок 3<br>Урок 2<br>Урок 2<br>Урок 2<br>Урок 2 | Математика<br>Математика<br>Русский язык<br>Технология<br>Английский язык<br>Изобразительное<br>искусство | Урок 4<br>Урок 5<br>Урок 3<br>Урок 3<br>Урок 3<br>Урок 3 | Математика<br>Русский язык<br>Технология<br>Английский язык<br>Изобразительное<br>искусство | Урок 6<br>Урок 4<br>Урок 4<br>Урок 4<br>Урок 4 |
| Учебный ден<br>05.10.2016<br>Французский язык<br>Математика<br>Русский язык<br>Технология<br>Английский язык<br>Изобразительное<br>искусство | <b>5</b><br>Урок 2<br>Урок 7<br>Урок 5<br>Урок 5<br>Урок 5<br>Урок 5 |                                                                                                    |                                                          |                                                                                                    |                                                          |                                                                                             |                                                |

В формате отображения расписания на неделю таблица представляет собой набор учебных дней.

Каждая ячейка содержит дату, перечень предметов, которые запланированы на указанную дату, номера

уроков по ним.

При нажатии на выбранный урок Урок 2 Вы перейдете на страницу урока.

Дневник

Дневник позволяет следить за успеваемостью обучающегося. Здесь можно получить информацию об

уже пройденных уроках и результатах прохождения тренировочных упражнений и задач.

Выберете интересующий Вас предмет в верхнем выпадающем списке и ознакомьтесь со статистикой по

предметам, темам, урокам, результатам проверки уровня знаний.

| Немецкий язык | Урок №11<br>Morgen geht es los | 1. Задание 10.<br>2. Задание 09.<br>3. Задание 08. | Изучите        |
|---------------|--------------------------------|----------------------------------------------------|----------------|
|               |                                | o. ooganne oo.                                     | материал урока |

### <u>Достижения</u>

Раздел «Достижения» содержит статистическую информацию об успеваемости ученика в разрезе курса и предметов.

Раздел «Статистика курса» содержит информацию о количестве выполненных уроков / пройденных тестовых заданий / среднему баллу по результатам тестов / уровень прохождения курса (в процентах).

| СТАТИСТИКА КУРСА | выполнено<br>2<br>урока из 410 | пройдено<br><b>4</b><br>тренажера из 2603 | сдано<br>2<br>теста из 1245 | средний бал<br><b>2.0</b><br>по результатам тестов | курс пройден на<br>1% |
|------------------|--------------------------------|-------------------------------------------|-----------------------------|----------------------------------------------------|-----------------------|
|------------------|--------------------------------|-------------------------------------------|-----------------------------|----------------------------------------------------|-----------------------|

Выберете интересующий Вас предмет в верхнем выпадающем списке и ознакомьтесь со статистикой по темам, урокам, которые предстоит пройти ученику до окончания обучения.

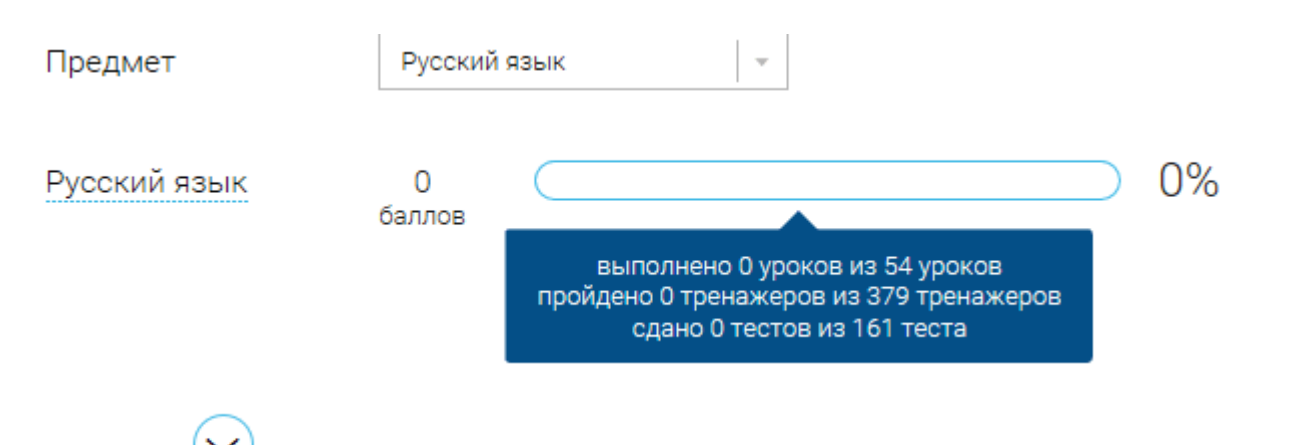

Нажмите

и Вы увидите дополнительную информацию: номер урока / тему урока / количество

баллов / активность ученика / количество пройденных тестов / средний балл по тестам за урок / статус

| урока.         |            |                         |                                    |                                      |                 |  |
|----------------|------------|-------------------------|------------------------------------|--------------------------------------|-----------------|--|
| Номер<br>урока | Тема урока | Последняя<br>активность | Количество<br>пройденных<br>тестов | Средний балл<br>по тестам за<br>урок | Статус<br>урока |  |
| 1              | Фонетика   | -                       | 0 из 3                             | 0                                    | Не пройден      |  |
| 2              | Фонетика   | -                       | 0 из 3                             | 0                                    | Не пройден      |  |
| 3              | Фонетика   | -                       | 0 из 3                             | 0                                    | Не пройден      |  |

## Сообщения

В разделе отображаются актуальные оповещения, уведомления, напоминания, календарные заметки,

Выбрать все

## события.

| Сообц | ения    |
|-------|---------|
| 00004 | 4011111 |

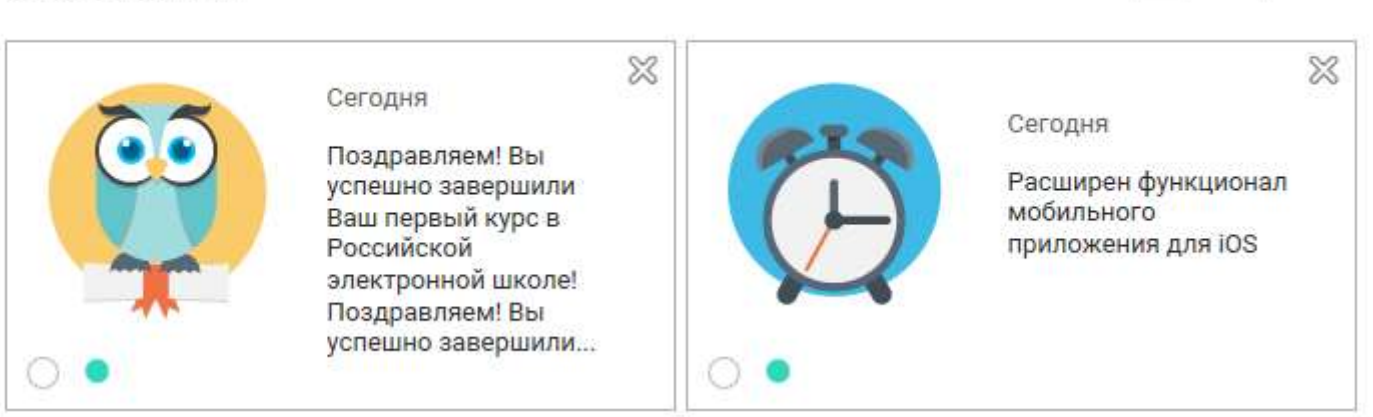

Нажмите на прямоугольник сообщения, чтобы увидеть подробный текст.

### Избранное

В разделе находятся интерактивные уроки, которые добавлены в «Избранное» с помощью соответствующей иконки под видео.

# Избранное

Класс все - Предмет все -

Русский язык

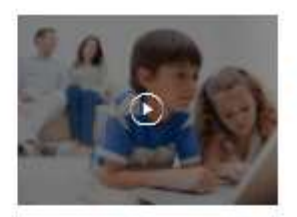

Урок №1 Повторение изученного в 5 классе. Отличие многозначных слов от омонимов

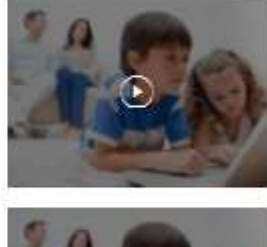

Урок №2 Повторение изученного в 5 классе в разделе «Лексика». Отличие синонимов от

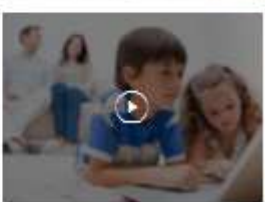

Урок №3 Словари русского языка

Для быстрого поиска или удобного просмотра предусмотрены фильтры по классу и предмету. Можно использовать как один фильтр, так и сочетание обоих фильтров.

#### Заметки

В разделе находятся записи, ссылки, пометки, интересная и полезная информация, которую ученик хочет сохранить.

| Связать с уроком | 5 кла • Изобразител • Беседы об искусстве. Ви. • |
|------------------|--------------------------------------------------|
|                  |                                                  |

В окне «Заметка» пишется материал заметки. Атрибут «Привязка к уроку» позволяет привязать информацию к нужному уроку. После нажатия кнопки «Добавить заметку» создается заметка с указанием даты её создания, текстом заметки и ссылкой на выбранный урок.

27 сентября 2016 год

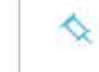

К уроку №1 "Повторение изученного в 5 классе. Отличие многозначных слов от омонимов", Русский язык, 5 класс

83

83

Взять информацию для доклада на открытый урок (с 3 минуты)

26 сентября 2016 год К курсу '9 класс\_факультатив' Добавить в курс информатику

Сформированные заметки располагаются списком по убыванию от текущей даты до более поздней. Неактуальную заметку можно удалить, нажав на значок крестика (X), расположенный справа.

#### 3. Личный кабинет родителя

Начало работы

Вверху экрана располагается основное меню Личного кабинета, содержащее разделы: «Расписание», «Дневник», «Достижения», «Сообщения», «Избранное», «Заметки».

| Расписание Дневник Достижения | Сообщения | Избранное | Заметки |
|-------------------------------|-----------|-----------|---------|
|-------------------------------|-----------|-----------|---------|

Слева на странице размещена информация пользователя: фото, фамилия и имя, адрес школы, класс, возраст пользователя, дата рождения.

Для внесения изменений в личные данные, в контактную информацию, для добавления/изменения фотографии, нажмите «Редактировать профиль».

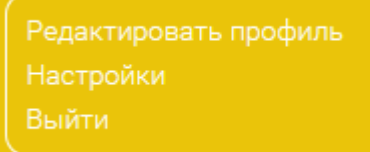

Для изменения пароля, электронной почты, редактирования отображения виджетов «Активность», «Моя статистика», а также для добавления выбранных вузов и специальностей, нажмите кнопку «Настройки».

### Добавить ребенка

Система сформирует уникальный идентификационный номер, который нужно ввести в личном кабинете Вашего ребенка.

Передайте Вашему ребенку ID для добавления: 57ef838806183

В случае правильного ввода ID в аккаунте ребенка в настройках Вашего профиля появится соответствующая запись

Ваш идентификатор: 739405725

Ваши дети: Константинопольская Анна ID 45382894 🛛 🕅 Константинопольский Константин ID 12345678 🕅

Добавить ребенка

Теперь Вы сможете в режиме реального времени наблюдать за успехами Ваших детей на портале «Российская электронная школа».

Раздел «Моя статистика» информирует о Вашем учебном курсе, количестве пройденных уроков, упражнений и контрольных задач.

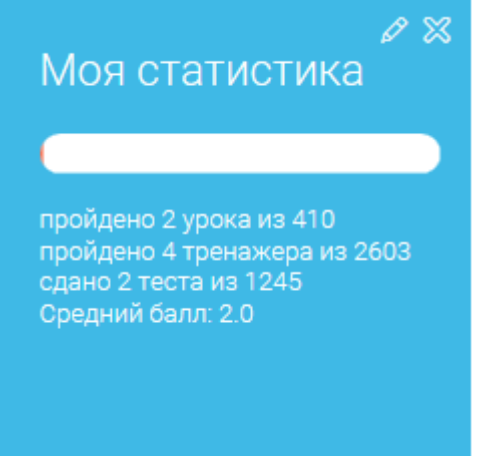

Справа на странице размещен раздел «Активность», в котором отображается информация о Ваших основных действиях, например: «Зарегистрировался», «Посмотрел видео», «Пройден тренажер к уроку» и другие.

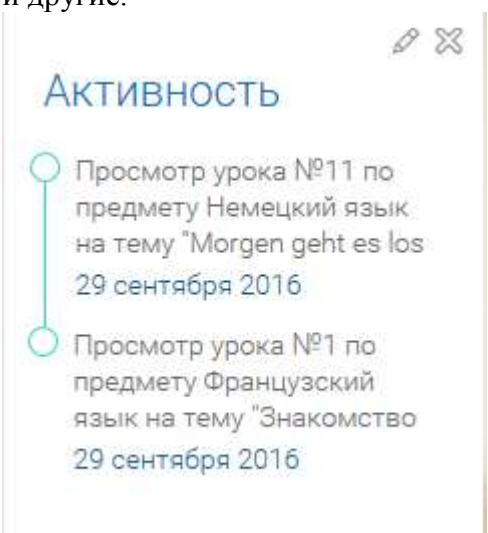

### Расписание занятий

Страница с расписанием занятий для обучающегося по разработанному курсу позволяет родителю понимать загрузку ребенка во время обучения, а также самим проходить обучение.

Временной диапазон (располагается под блоком «Осталось пройти») позволяет посмотреть расписание на интересующую неделю. Нажмите стрелочку «Вправо» или «Влево» для просмотра занятий в другие даты.

# Учебные дни с 1 по 5 >

Расписание представлено в виде таблицы.

| Учебный день 1<br>01.10.2016                                                                                    |                                                          | Учебный день 2<br>02.10.2016                                                                              |                                                          | Учебный день 3<br>03.10.2016                                                                              |                                                          | Учебный день 4<br>04.10.2016                                                                |                                                |
|----------------------------------------------------------------------------------------------------|----------------------------------------------------------|----------------------------------------------------------------------------------------------------|----------------------------------------------------------|----------------------------------------------------------------------------------------------------|----------------------------------------------------------|---------------------------------------------------------------------------------------------|------------------------------------------------|
| Французский язык<br>Математика<br>Русский язык<br>Технология<br>Английский язык<br>Изобразительное<br>искусство | Урок 1<br>Урок 1<br>Урок 1<br>Урок 1<br>Урок 1<br>Урок 1 | Математика<br>Математика<br>Русский язык<br>Технология<br>Английский язык<br>Изобразительное<br>искусство | Урок 2<br>Урок 3<br>Урок 2<br>Урок 2<br>Урок 2<br>Урок 2 | Математика<br>Математика<br>Русский язык<br>Технология<br>Английский язык<br>Изобразительное<br>искусство | Урок 4<br>Урок 5<br>Урок 3<br>Урок 3<br>Урок 3<br>Урок 3 | Математика<br>Русский язык<br>Технология<br>Английский язык<br>Изобразительное<br>искусство | Урок 6<br>Урок 4<br>Урок 4<br>Урок 4<br>Урок 4 |
| Учебный ден<br>05.10.2016                                                                                       | њ 5<br>б                                                 |                                                                                                    |                                                          |                                                                                                    |                                                          |                                                                                             |                                                |

| Урок 2 |
|--------|
| Урок 7 |
| Урок 5 |
| Урок 5 |
| Урок 5 |
| Урок 5 |
|        |

В формате отображения расписания на неделю таблица представляет собой набор учебных

## Учебный день 5 05.10.2016

Каждая ячейка содержит дату, перечень предметов, по по которым запланированы уроки на указанную

дату, номера уроков по ним.

При нажатии на выбранный урок Урок 2 Вы перейдете на страницу для занятия.

<u>Дневник</u>

дней.

Дневник позволяет следить за успеваемостью обучающегося. Здесь можно получить информацию об

уже пройденных уроках и тестах, результатах прохождения тренировочных заданий, контрольных работ.

Выберете интересующий Вас предмет в верхнем выпадающем списке и ознакомьтесь со статистикой по предметам, темам, урокам, результатами проверки уровня знаний.

Немецкий язык Урок №11 Morgen geht es los Задание 10.
Задание 09.
Задание 08.

Изучите материал урока

### Достижения

Раздел «Достижения» содержит статистическую информацию по успеваемости учащегося в разрезе курса и предметов.

Раздел «Статистика курса» содержит информацию о количестве выполненных уроков / пройденных тренажерных заданий / тестовых заданий / среднему баллу по результатам тестов / уровень

прохождения курса (в процентах).

| СТАТИСТИКА КУРСА | выполнено   | пройдено          | сдано         | средний бал           | курс пройден на |
|------------------|-------------|-------------------|---------------|-----------------------|-----------------|
|                  | 2           | <b>Д</b>          | <b>2</b>      | 2 <b>О</b>            | <b>1%</b>       |
|                  | дока из 410 | тренажера из 2603 | теста из 1245 | по результатам тестов |                 |

Выберете интересующий Вас предмет в верхнем выпадающем списке и ознакомьтесь со статистикой по

темам, урокам, которые предстоит пройти ученику до окончания обучения.

| Предмет      | Русский язык |                                                                                                    |           |    |
|--------------|--------------|----------------------------------------------------------------------------------------------------|-----------|----|
| Русский язык | 0<br>баллов  |                                                                                                    | $\supset$ | 0% |
|              |              | выполнено 0 уроков из 54 уроков<br>пройдено 0 тренажеров из 379 тренажеров<br>сдано 0 тестов из 161 теста |           |    |
|              |              |                                                                                                    |           |    |

Нажмите

и Вы увидите дополнительную информацию: номер урока / тему урока / количество

баллов / активность ученика / количество пройденных тестов / средний балл по тестам за урок / статус

| урока.         |            |                         |                                    |                                      |                 |   |  |
|----------------|------------|-------------------------|------------------------------------|--------------------------------------|-----------------|---|--|
| Номер<br>урока | Тема урока | Последняя<br>активность | Количество<br>пройденных<br>тестов | Средний балл<br>по тестам за<br>урок | Статус<br>урока | ¢ |  |
| 1              | Фонетика   | -                       | 0 из 3                             | 0                                    | Не пройден      |   |  |
| 2              | Фонетика   | -                       | 0 из 3                             | 0                                    | Не пройден      |   |  |
| 3              | Фонетика   | -                       | 0 из 3                             | 0                                    | Не пройден      |   |  |

## Сообщения

В разделе отображаются актуальные оповещения, уведомления, напоминания, календарные заметки, события.

#### Выбрать все

# Сообщения

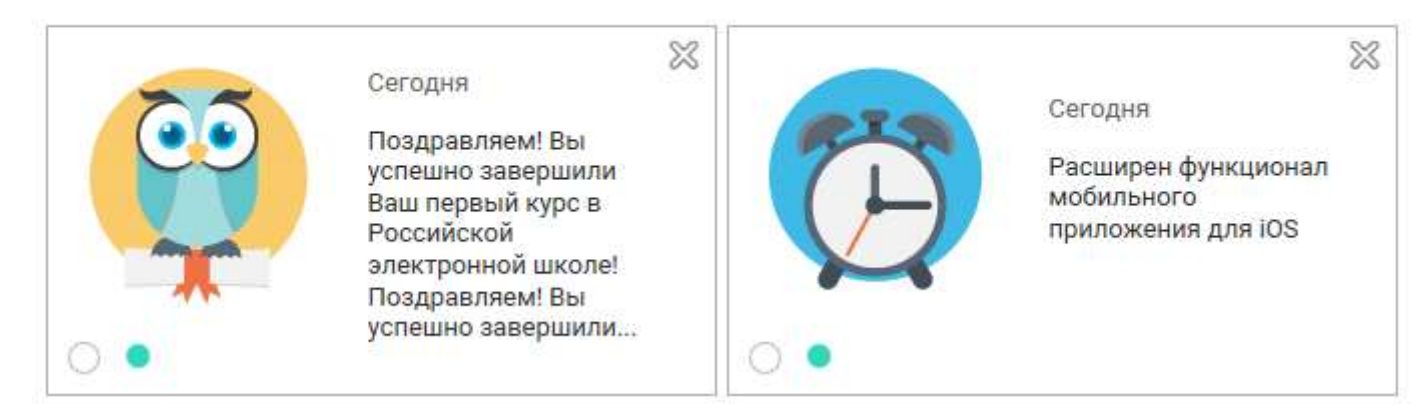

Нажмите на прямоугольник сообщения, чтобы увидеть подробный текст.

## <u>Избранное</u>

В разделе находятся интерактивные уроки, которые отмечены учеником.

# Избранное

| Класс | все | Предмет | все | · · · · |
|-------|-----|---------|-----|---------|
|       | 1   |         |     | 12      |

## 5 класс

Русский язык

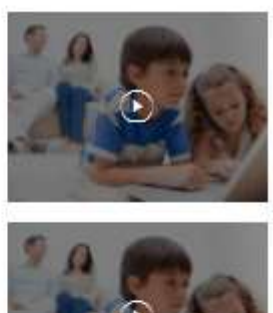

#### Урок №1 Повторение изученного в 5 классе. Отличие многозначных слов от омонимов

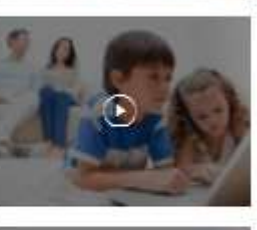

#### Урок №2 Повторение изученного в 5 классе в разделе «Лексика». Отличие синонимов от

Урок №3 Словари русского языка

Для быстрого поиска или удобного просмотра предусмотрены фильтры по классу и предмету. Можно использовать как один фильтр, так и сочетание обоих фильтров.